## Cómo pagar tu servicio en la app de Santander

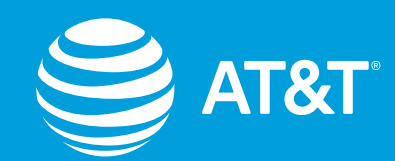

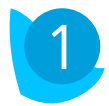

Ingresa a tu app SúperMóvil

## Este paso es necesario sólo para tu primer pago

- Elige Menú >Otras operaciones>
  Alta de Servicios>Telefonía Móvil
- Selecciona el "AT&T" que contenga el Número de Convenio o Contrato indicado en tu factura

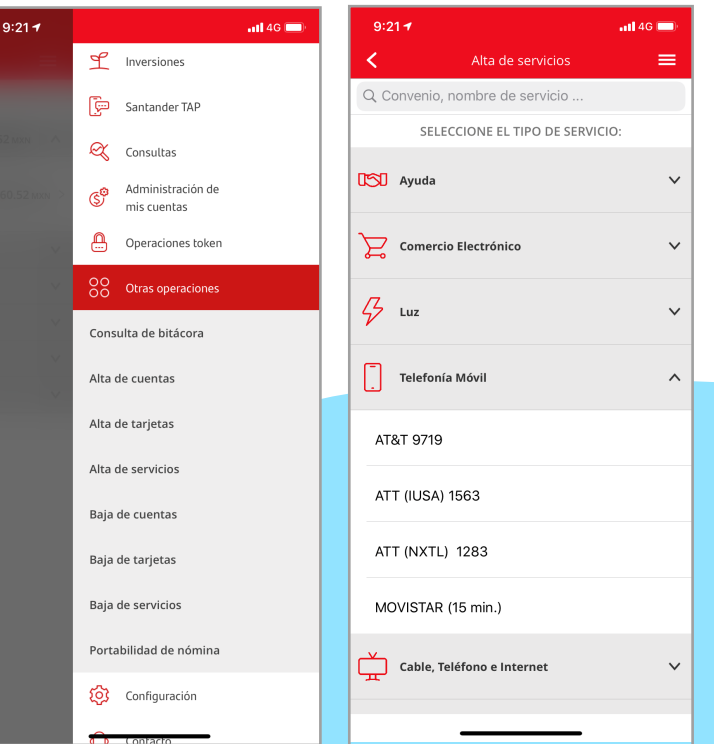

 Revisa los datos del servicio y Confirmar, autoriza con tu SuperToken y Aceptar

para tu primer pago

Este paso es necesario sólo

Aparecerá el comprobante, presiona el botón
 Finalizar

MX

 Por única vez, espera 60 minutos antes de poder hacer tu primer pago a tu servicio AT&T

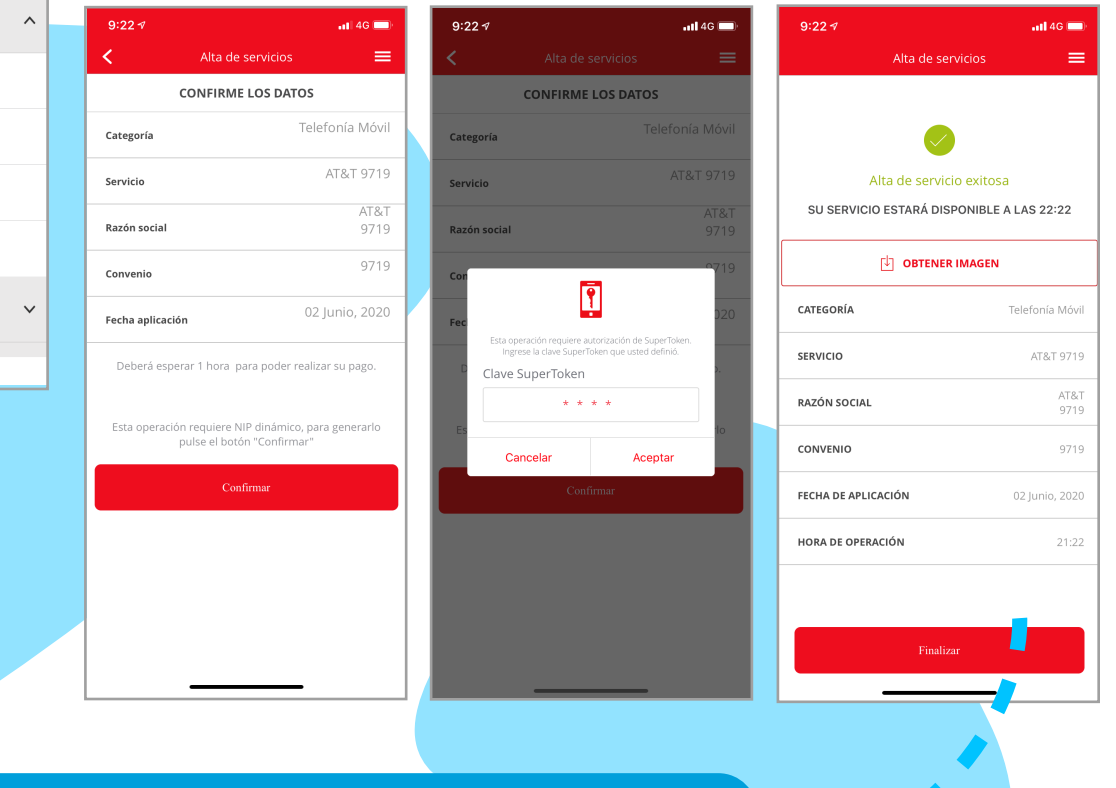

## La próxima vez que pagues, sólo ingresa a la app del Banco:

• Selecciona tu cuenta desde la cual se efectuará el pago

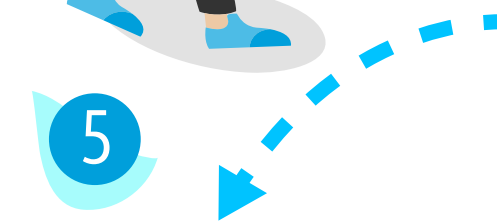

## • Elige Menú >Pagos >Servicios >AT&T

- Introduce la referencia que se indica en la factura al lado del Convenio/Contrato, escribe el importe del pago y Continuar
- Revisa los datos de tu pago y da click en Pagar

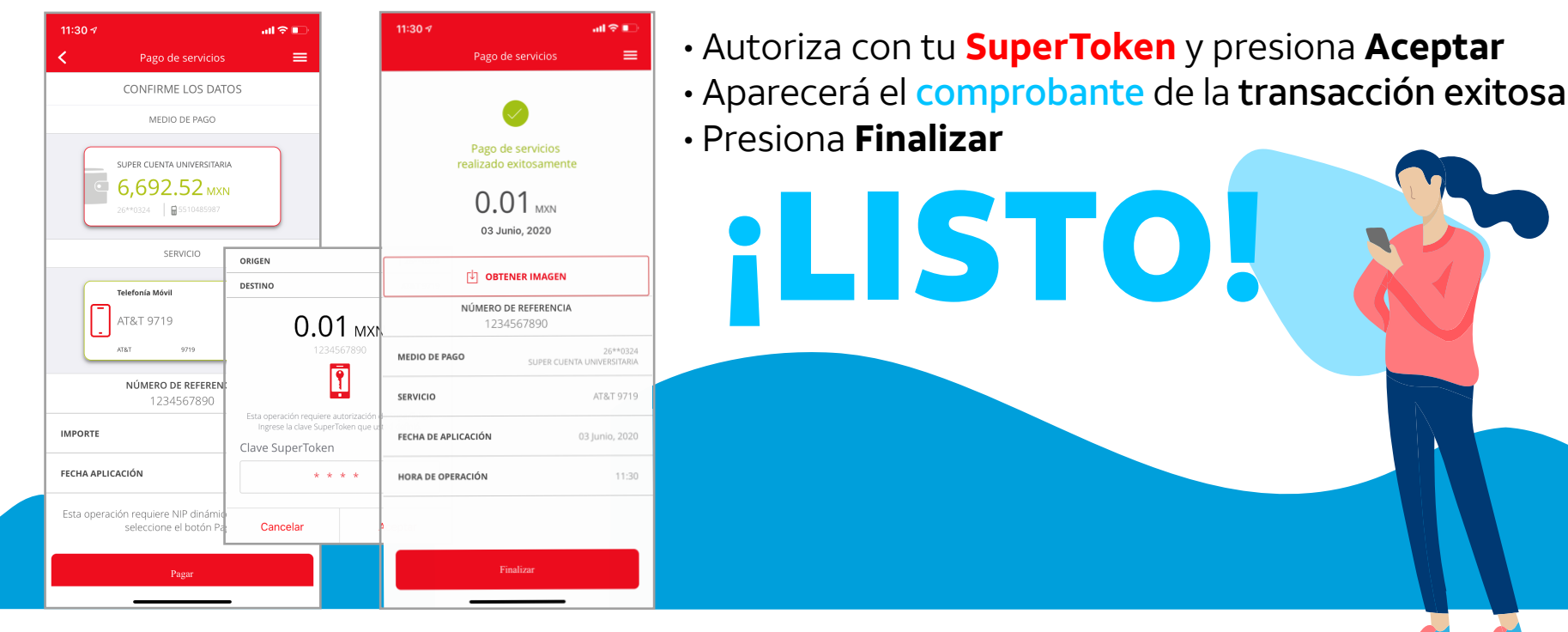

Derechos Reservados<sup>®</sup>, en favor de AT&T Intellectual Property II, L.P., con domicilio en Nevada, Estados Unidos de América, 2020. La marca nominativa "AT&T"<sup>®</sup>, así como cualquier otra que sea con o sin diseño o mixta, son marcas registradas propiedad de AT&T Intellectual Property II, L.P.